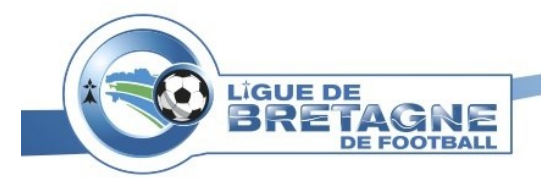

# « Mon Espace FFF » Guide de création

Document réalisé par le service Informatique de la LBF le 19/03/2020 A : Montgermont au siège social de la Ligue de Bretagne de Football

Ce document a pour but de présenter et d'expliquer la méthode pour créer et activer votre compte sur « Mon Espace FFF ».

Ce document vous explique la manière d'obtenir votre attestation de licence et il vous explique comment installer l'application associée à votre espace sur votre Smartphone et/ou Tablette.

En rejoignant la communauté FFF, vous pouvez profiter directement d'un espace personnalisé « Mon espace FFF » qui regroupe vos matchs, vos statistiques et vos informations de compétitions.

Dans cet espace personnalisé vous pouvez ajouter vos équipes préférées en favoris et recevoir leurs résultats.

## Table des matières

| Prérequis et utilités                 | 2 |
|---------------------------------------|---|
| Créer votre compte « MON ESPACE FFF » | 3 |
| Obtenir son Attestation de licence    | 7 |
| Application Mobile (Joueurs FFF)      | 9 |

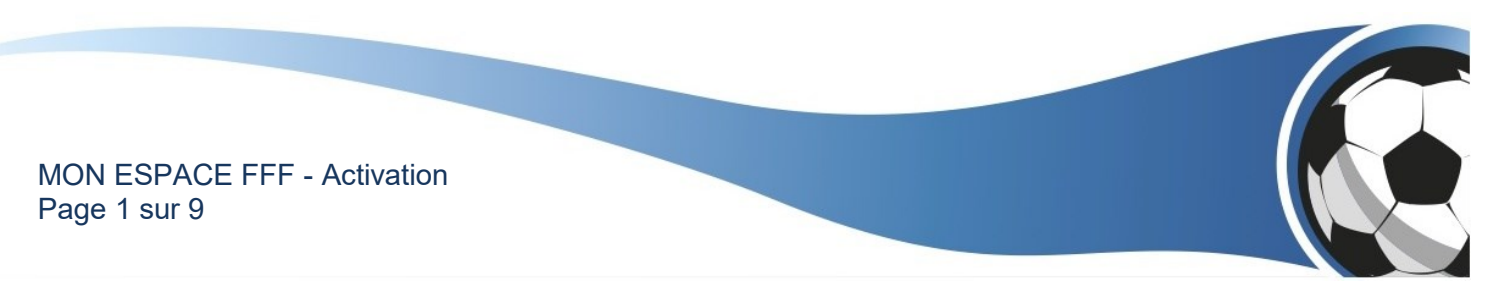

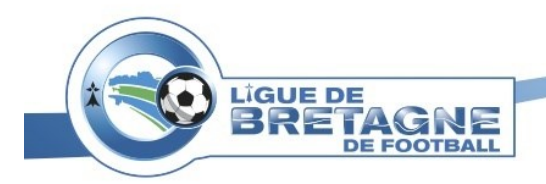

### Prérequis et utilités

#### Prérequis :

Pour créer un compte « Mon Espace FFF » vous devez être licencié FFF et votre licence doit être active sur la saison en cours.

Cet espace est dédié à tous les licencié(e)s FFF.

Vous devez disposer d'un ordinateur équipé d'un navigateur et d'un accès à internet.

#### <u>Utilité :</u>

Mon espace FFF vous permettra de : -**Consulter vos statistiques et votre profil** (temps de jeu, buts marqués, évolutions au classement, performances individuelles et collective, sanctions disciplinaires...)

→ Ces informations sont obtenues à partir des données FMI, plus les informations saisies dans l'application FMI sont claires et précises, plus votre espace FFF est représentatif de votre activité.

-Suivre vos équipes favorites (Agenda, résultats, classements, Feuilles de matches...)

**-Profiter d'un espace dédié au football** (informations générales pour les joueurs, dirigeants, supporters, arbitres, éducateurs, bénévoles...).

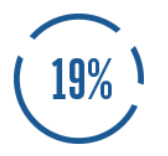

TOUTES VOS

**STATISTIQUES** 

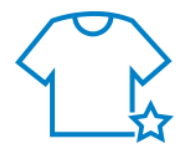

SUIVEZ VOS ÉQUIPES Favorites

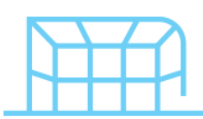

UN ESPACE UNIQUE ET Personnalisé

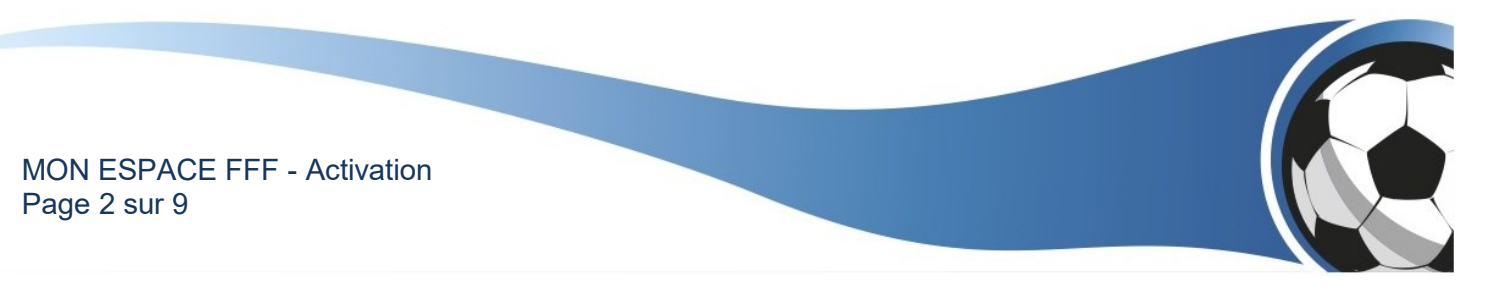

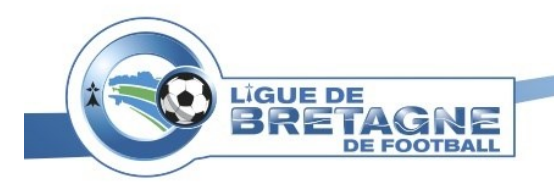

Service Informatique de la LBF Tutoriel LBF

## Créer votre compte « MON ESPACE FFF »

1) Connectez-vous sur https://mon-espace.fff.fr

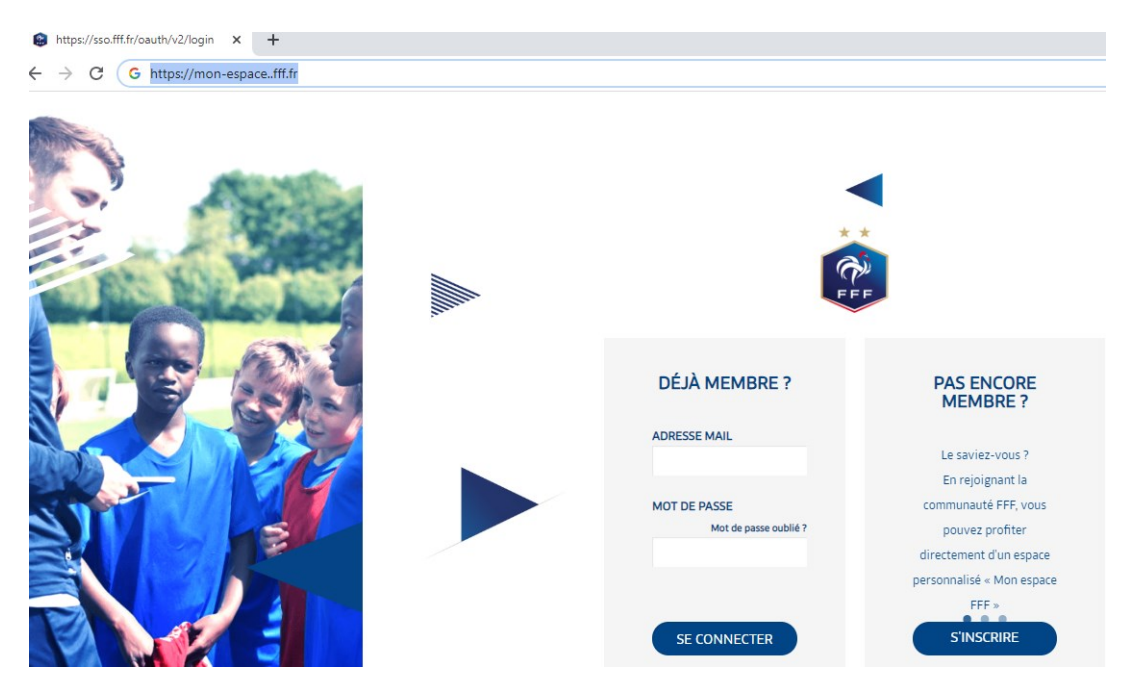

2) Cliquez sur « S'INSCRIRE » :

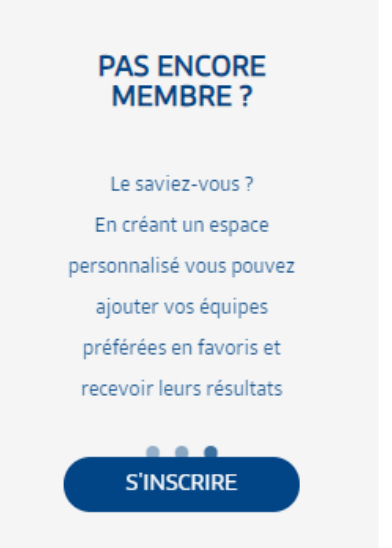

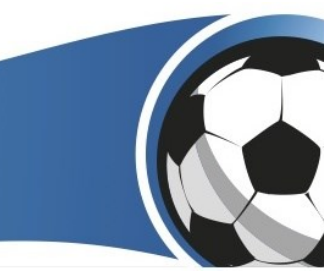

MON ESPACE FFF - Activation Page 3 sur 9

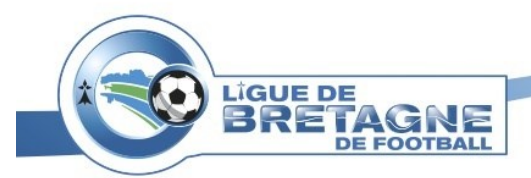

Remplissez le formulaire d'inscription confirmer que vous n'êtes pas un robot puis validez en cliquant sur le bouton « CRÉER MON COMPTE FFF ». (Les champs avec un \* doivent obligatoirement être renseignés)

| FFF                            |  |  |  |  |  |  |
|--------------------------------|--|--|--|--|--|--|
|                                |  |  |  |  |  |  |
|                                |  |  |  |  |  |  |
|                                |  |  |  |  |  |  |
|                                |  |  |  |  |  |  |
| CULE, UN CHIFFRE<br>par la FFF |  |  |  |  |  |  |
| aires officiels de             |  |  |  |  |  |  |
|                                |  |  |  |  |  |  |
|                                |  |  |  |  |  |  |
|                                |  |  |  |  |  |  |
|                                |  |  |  |  |  |  |

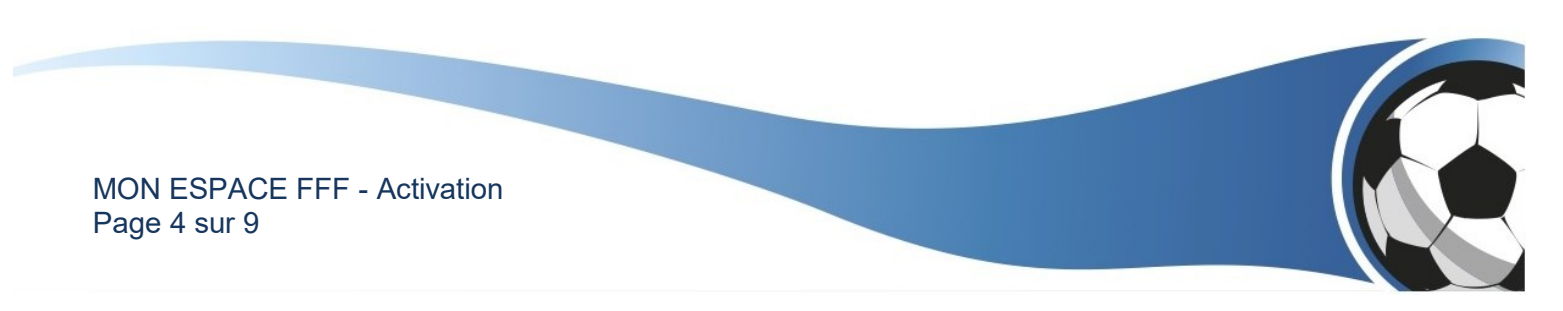

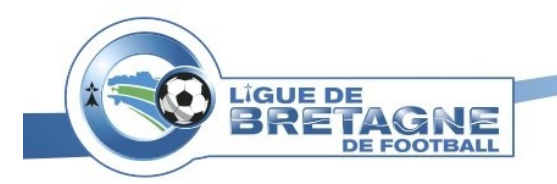

3) Un message de confirmation s'affiche. Vous invitant à consulter votre messagerie.

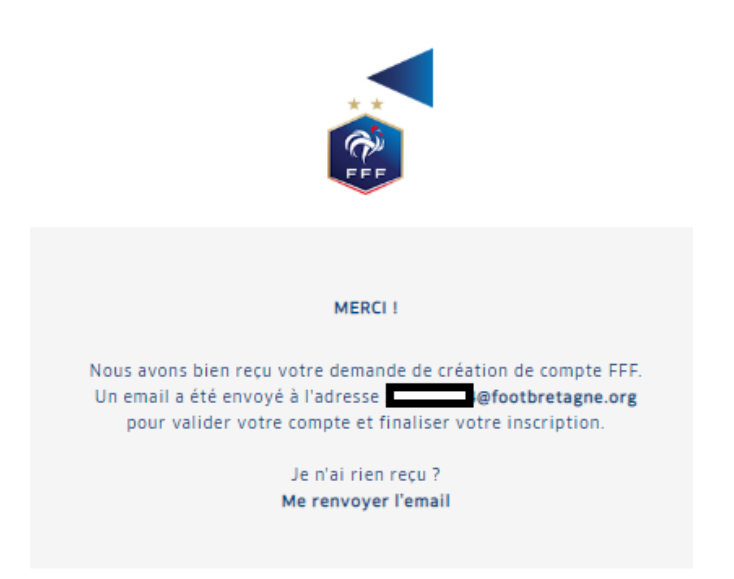

Un mail a été envoyé à l'adresse que vous avez saisie dans le formulaire d'inscription. Consultez votre messagerie.

Dans le message que vous avez reçu, cliquer sur le bouton « FINALISER MON INSCRIPTION » pour validez l'inscription.

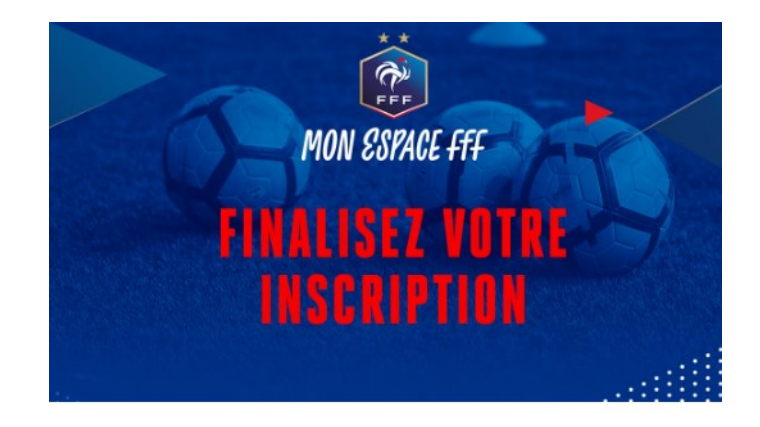

Cher Benoit,

Nous vous remercions pour votre inscription sur Mon Espace FFF.

Il ne vous reste plus maintenant qu'une dernière étape à valider afin de finaliser votre inscription et pouvoir utiliser Mon Espace FFF.

FINALISER MON INSCRIPTION

Félicitation vous avez créé votre espace personnel FFF.

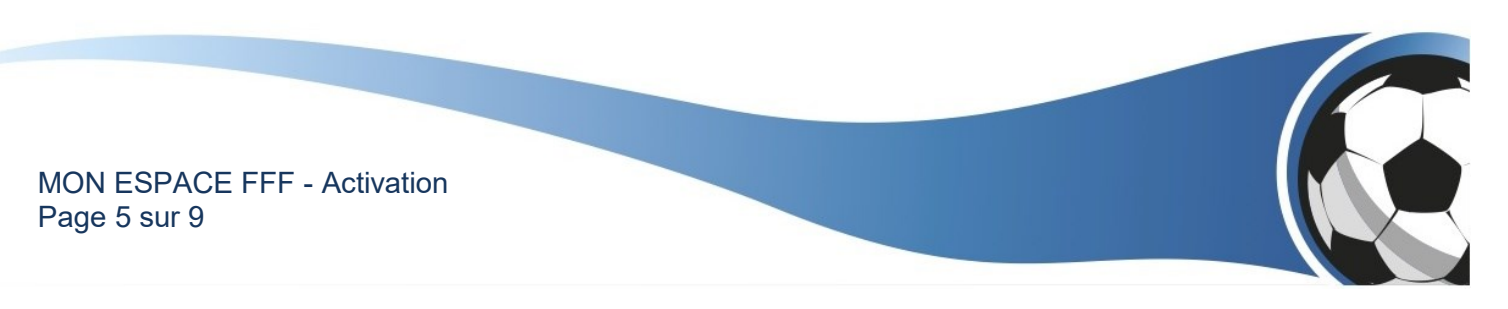

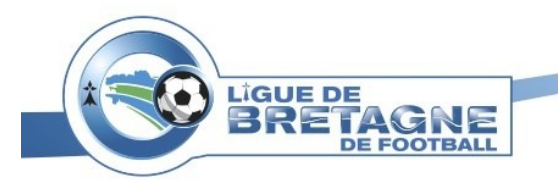

4) Vous pouvez désormais utiliser votre compte sur tous les sites de la FFF des ligues ou des districts.

Sur le site de la ligue (<u>https://footbretagne.fff.fr</u>) Cliquer sur « Connexion », en haut à droite.

| FÉDÉRATION FRANÇAISE DE FOOTBALL | Ligues & Districts | Club des supporters    | Billetterie   | Boutique                        |                                                              |                | Connexion |
|----------------------------------|--------------------|------------------------|---------------|---------------------------------|--------------------------------------------------------------|----------------|-----------|
|                                  |                    |                        |               | VE DE<br>RETAGNE<br>DE POOTBALL | LICUE BRETAGNE DE<br>FOOTBALL<br>"Ils sont foot ces Bretons" | <b>9 7 6 0</b> | 1         |
|                                  | AC                 | CUEIL LIGUE COMPÉTITIO | INS PRATIQUES | FORMATIONS TEC                  | HNIQUE ARBITRACE CLUBS MÉDIAS                                | DOCUMENTS      |           |

Déjà membres, saisissez votre adresse e-mail et votre mot de passe. Puis cliquer sur « SE CONNECTER »

| DÉJÀ MEMBRE ?                         |
|---------------------------------------|
| ADRESSE MAIL                          |
| MOT DE PASSE<br>Mot de passe oublié ? |
| SE CONNECTER                          |

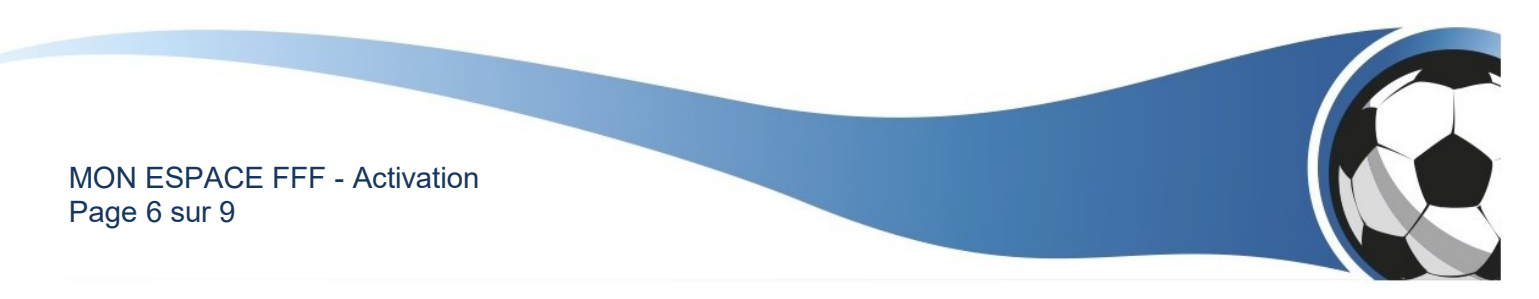

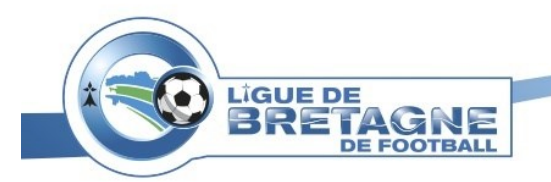

### Obtenir son Attestation de licence

- 1) Connectez-vous sur « mon Espace FFF »
- 2) Cliquer sur « AJOUTER UNE LICENCE » dans le Menu à gauche.

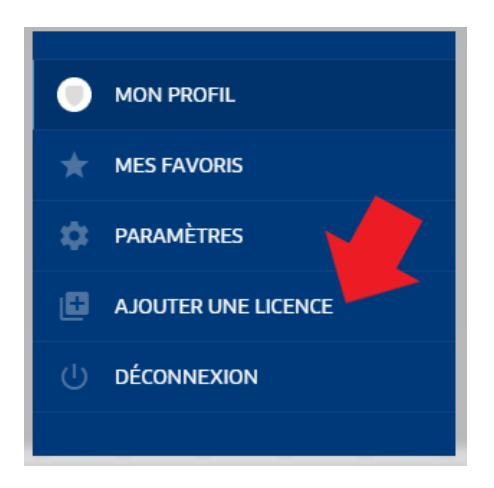

3) Cliquer sur « OUI ».

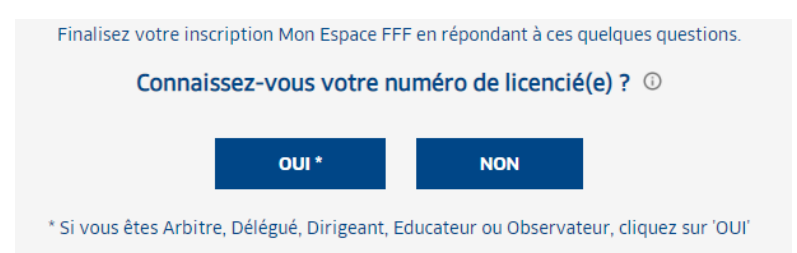

4) Saisissez votre Numéro de licence puis valider.

| On y est presque !<br>Votre inscription Mon Espace FFF est bientôt terminée.<br>Veuillez saisir votre numéro de licencié pour vous identifier en tant que licencié FFF es<br>profiter de toutes les fonctionnalités de Mon Espace FFF. |                                                    |            |    |  |  |  |  |  |
|----------------------------------------------------------------------------------------------------|----------------------------------------------------|------------|----|--|--|--|--|--|
|                                                                                                    | <b>VOTRE NUMÉRO DE LIC</b><br>Numéro de licencié(e | ENCIÉ(E) * | () |  |  |  |  |  |
| 1                                                                                                    | VALIDER                                            | RETOUR     |    |  |  |  |  |  |
| I                                                                                                    | VALIDER                                            | RETOUR     |    |  |  |  |  |  |

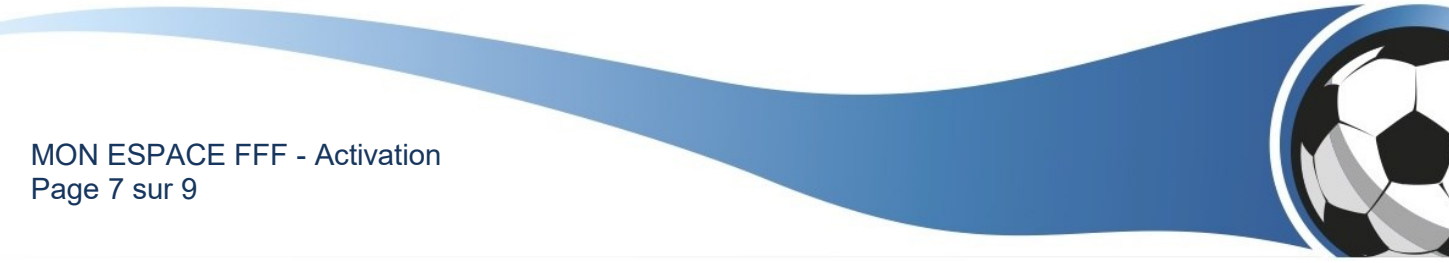

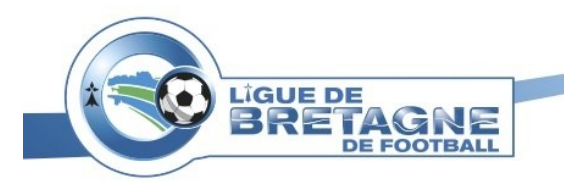

5) Téléchargez votre attestation de licence en cliquant sur l'icône en haut à droite

## MON PROFIL

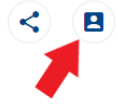

Le téléchargement se lance.

Ouvrez votre dossier de téléchargement (sur votre ordinateur) pour retrouver votre attestation.

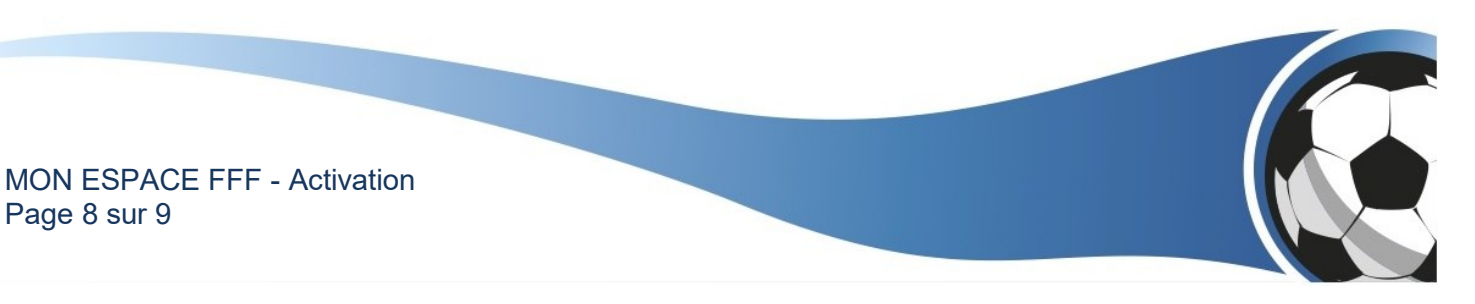

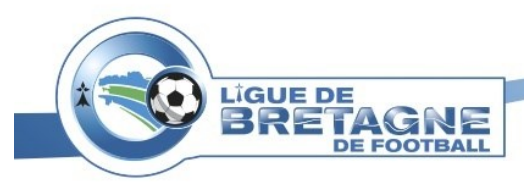

Service Informatique de la LBF Tutoriel LBF

## Application Mobile (Joueurs FFF)

Application mobile (IOS et Android) dédiée aux joueurs et joueuses de plus de 13 ans licencié(e)s à la FFF.

1) Téléchargez l'application Joueurs FFF sur le store (App Store ou Google Play)

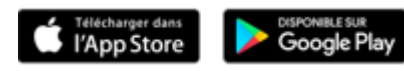

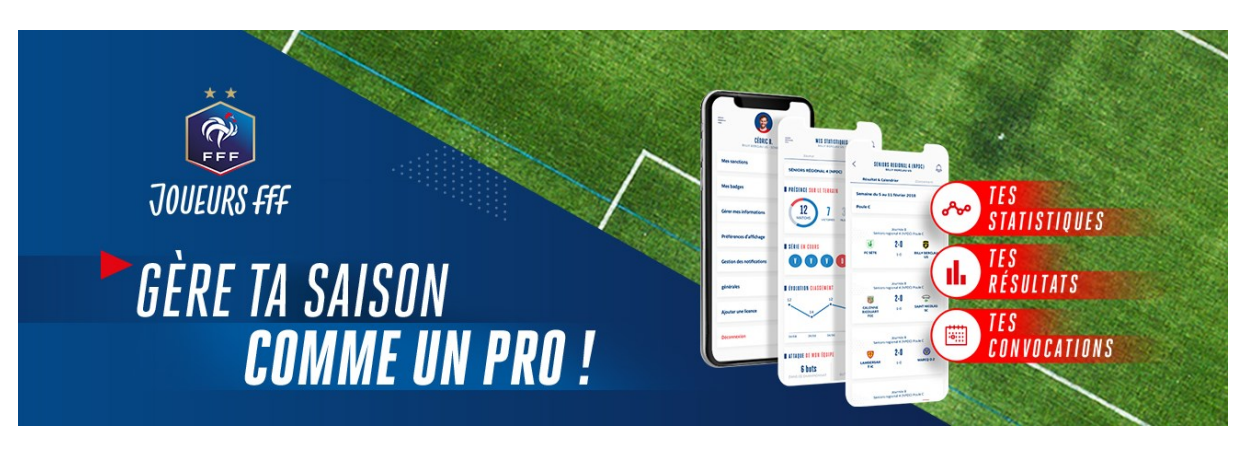

2) Connectez-vous avec l'identifiant et le mot de passe de votre compte « MON-ESPACE-FFF ».

DÉSORMAIS, GÈRE TA SAISON COMME UN PRO !

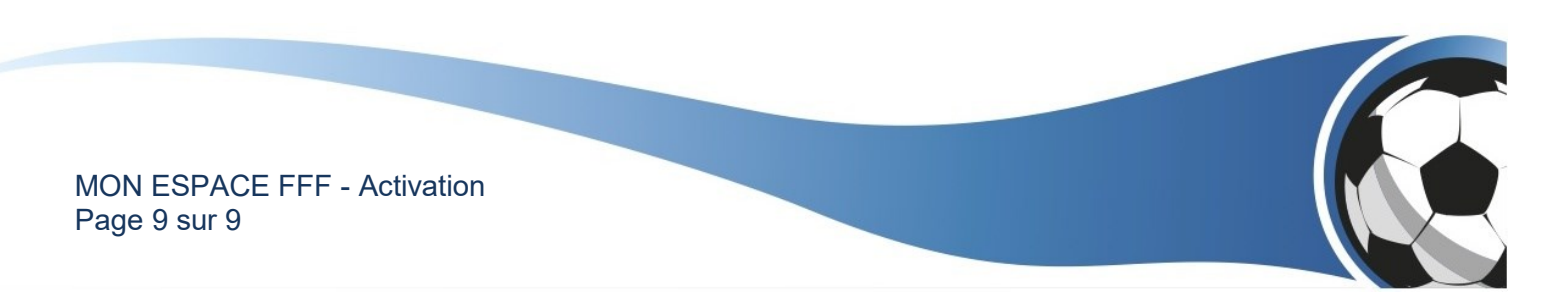